# Leveraging the SAS<sup>®</sup> Open Metadata Architecture

Ray Helm & Yolanda Howard, University of Kansas, Lawrence, KS

## Abstract

In the SAS Enterprise BI and Data Integration environments, the SAS Metadata Model contains a wealth of information about system configuration, data objects, report metadata, users, groups, and security authorizations. The ability to query the metadata adds a powerful tool to the SAS inventory and can be used for a wide range of purposes including surfacing metadata related to the data delivered to end users, adding relevant information to metadata objects, and performing bulk alterations to the metadata itself. This paper will provide an overview of the key tools for leveraging the Open Metadata Architecture including: the PROC METDATA procedure, the Metadata Browser utility, and the SAS XML Mapper. We will present examples of how we have employed these tools for bulk modifications of stored processes/application server associations and for generating a Data Elements Dictionary for use by our Data Warehouse consumers.

## Introduction

The SAS Metadata Server is a crucial component of the SAS Enterprise BI Server, Enterprise Data Integration Server, and many of the industry specific solutions offered by SAS. The SAS metadata holds virtually all of the critical information including: system architecture; user authentication and authorization; data storage locations and table structure. The SAS Open Metadata Architecture provides the capacity to extract this information into reports or other data systems, generate reports on specific aspects of the system (such as user authorizations), and integrate the metadata with data from other enterprise systems to create a comprehensive view of the relationship between the business intelligence data and ERP data.

Additionally, the Open Metadata Architecture allows metadata to be updated programmatically. This can be a powerful tool for the system administrator. Routine tasks can be automated, and large, complex administrative operations can be performed in a structured manner with minimal risk of errors due to operator oversight.

This paper will provide two examples that take advantage of the SAS Open Metadata Architecture. The first example demonstrates a system administration task performed programmatically as part of a system migration. The second shows how the metadata from an Enterprise Data Integration system can be combined with metadata from the source ERP systems to provide a comprehensive Data Elements Dictionary.

# **Useful Tools**

There are a few useful tools for working with the SAS Open Metadata Interface. The Metadata Browser feature of the SAS Foundation software is essential for visualizing the metadata objects, identifying attributes and associations, and finding specific objects of interest. Our methods rely heavily on the PROC METADATA procedure which sends requests and receives responses using XML. The SAS XML Mapper is extremely useful in generating XML map files and SAS code for reading the XML response files into SAS data sets. It should be noted that it is also possible to perform the operations described here using SAS DATA step functions which do not require any XML knowledge or tools.

## Using the Open Metadata Architecture in System Administration

As part of our migration from a SAS 9.1.3 Business Intelligence Platform to SAS 9.2, we were also upgrading our hardware architecture from a two server (one mid-tier and a combined metadata/application server) to a three server design. In order to employ the SAS Migration Utility, the first step required a migration from the two server architecture to an identical two server environment. This created a 9.2 system with a single server running both the Metadata Server and Application Server (SASMain) components. The installation and configuration of the new Application Server (SASApp) was independent of the migration. Rather than manually reassign over 150 stored processes from the old SASMain Application Server to the new SASApp Application Server, the SAS Open Metadata Interface tools were used to identify the stored processes in the metadata and reassign them to the new application server. Additionally, the directory metadata objects that stored the paths of the SAS programs executed by the stored processes were also reassigned to SASApp (the actual program files were moved manually). While this saved us quite a bit of tedious work reassigning stored processes to servers using the SAS Management Console, more importantly, it retained the associations between the stored processes and their links in the Information Delivery Portal. Exporting the stored processes from one application server and importing them into the other would have broken the association between the portal content and the stored process, requiring these associations to be rebuilt manually.

For the purposes of this paper, this migration scenario was recreated on a test Enterprise BI Server installation on a Windows workstation with a metadata instance containing just a few stored processes all linked to a single application server (SASApp1). A second application server (SASApp2) was also installed on the same workstation. Figure 1 shows the Metadata Browser view of the stored processes associated with the SASApp1 – Logical Stored Process Server. The Financials\_STP\_1 stored process has been expanded to show the ComputeLocations association and displays the attributes and associations pane for the SP Source Directory. The directory shows that the physical location of the SAS program associated with the stored process is also under the SASApp1 installation directory.

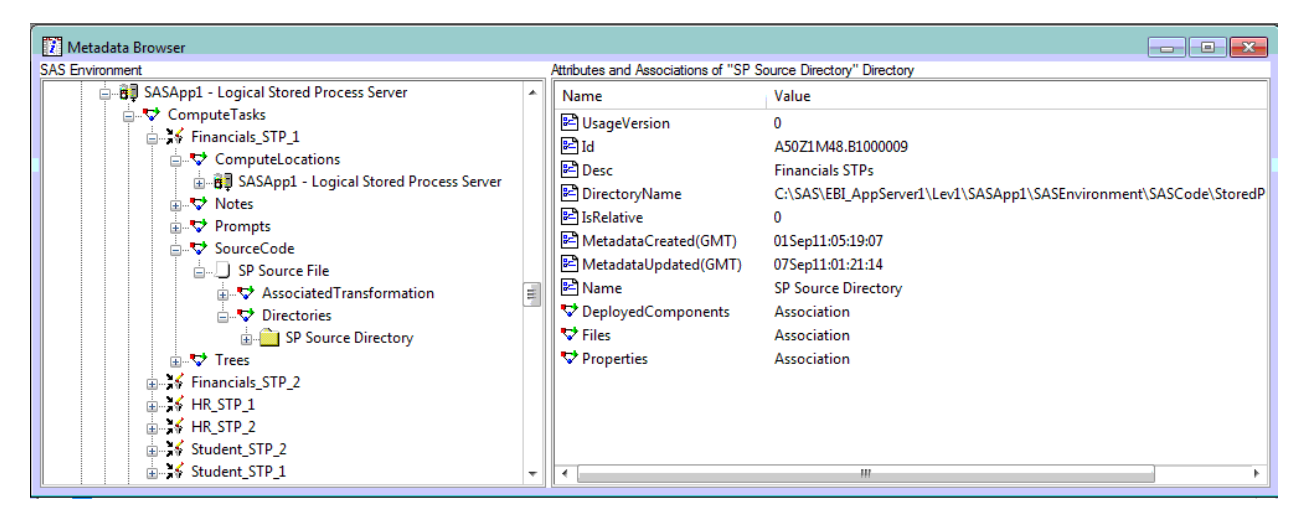

Figure 1. A Metadata Browser view of the SASApp1 - Logical Stored Process Server showing the stored processes under the ComputeTasks and the Attributes and Associations of the "SP Source Directory" Directory for the Financials\_STP\_1 stored process

#### Identifying Metadata to be Updated

Before you can perform any updates on a metadata object, the unique identifier of the object must be obtained. In this case, the metadata identity of all stored processes associated with the SASApp1 - Logical Stored Process Server need to be determined. One method for obtaining this is to create an XML input file with the appropriate request syntax and submit this using the PROC METADATA procedure. The XML below returns the Id and Name attributes for all ClassifierMaps (stored processes are ClassifierMap metadata objects) associated with the SASApp1 – Logical Stored Process Server:

```
<GetMetadataObjects>
  <Reposid>$METAREPOSITORY</Reposid>
  <Type>LogicalServer</Type>
  <Objects/>
  <NS>SAS</NS>
  <!-- set Flags for OMI_XMLSELECT(128)+OMI_GET_METADATA(256)+OMI_TEMPLATE(4) -->
  <Flags>388</Flags>
   <Options>
    <XMLSELECT search="*[@Name='SASApp1 - Logical Stored Process Server']" />
    <Templates>
      <LogicalServer Id="" Name="" >
        <ComputeTasks />
      </LogicalServer >
        <ComputeTasks >
          <ClassifierMap />
        </ComputeTasks >
          <ClassifierMap Id="" Name="" />
    </Templates>
    </Options>
</GetMetadataObjects>
```

The above XML was saved to "C:\sasfiles\SASApp\_STPSvr\_Request.xml" and sent to the metadata server as shown here:

```
/* Set Metadata Connectiion */
options metaserver="Mymetaserver" metaport=8563 metaprotocol=bridge
    metauser="mrhelm" metapass="****"
    metarepository="Foundation";
/* GetMetadataObject request file */
filename request "C:\sasfiles\SASApp_STPSvr_Request.xml" lrecl=1024;
/* Metadata response output file */
filename response "C:\sasfiles\SASApp_STPSvr_Response.xml" lrecl=1024;
proc metadata in=request out=response;
run;
```

This generates an XML file, "C:\sasfiles\SASApp\_STPSvr\_Response.xml" containing the results of the GetMetadataObjects query.

#### Loading the XML Response File into SAS

The next step is to convert the XML response into a SAS data set for use in constructing a set of instructions to update the metadata. The SAS XML Mapper software makes short work of constructing the necessary SAS code to read the response XML data into SAS data sets. All that needs to be done is to open the XML response file and use the "Automap using XML" tool to generate an XML Map. Then save the XML Map file. Once this is complete, go to the SAS Code Example tab and uncheck all of the "Show" options except for "Copy to WORK" and either save the code as a separate SAS program or copy and paste it into the SAS Program Editor. The code generated will create SAS data sets based on the response XML in the session WORK library:

```
* Generated by XML Mapper, 902000.3.6.20090116170000_v920
 /*
 * Environment
*/
filename SASApp 'C:\sasfiles\SASApp STPSvr Response.xml';
filename SXLEMAP 'C:\sasfiles\SASApp_STPSrv.map';
libname SASApp xml xmlmap=SXLEMAP access=READONLY;
 *
   Local Extraction
 * /
DATA GetMetadataObjects; SET SASApp.GetMetadataObjects; run;
DATA Objects; SET SASApp.Objects; run;
DATA LogicalServer; SET SASApp.LogicalServer; run;
DATA ComputeTasks; SET SASApp.ComputeTasks; run;
DATA ClassifierMap; SET SASApp.ClassifierMap; run;
DATA Options; SET SASApp.Options; run;
DATA XMLSELECT; SET SASApp.XMLSELECT; run;
DATA Templates; SET SASApp.Templates; run;
DATA LogicalServer1; SET SASApp1S.LogicalServer1; run;
DATA ComputeTasks1; SET SASApp1S.ComputeTasks1; run;
DATA ClassifierMap1; SET SASApp1S.ClassifierMap1; run;
```

#### Building and submitting the UpdateMetadata request

The data set ClassifierMap contains the necessary metadata information (specifically, the metadata ld) to build metadata update statements to re-associate each stored process to the SASApp2 – Logical Stored Process Server.

| VIEW | TABLE: Work.Classifiermap |                       |                   |                  |      |
|------|---------------------------|-----------------------|-------------------|------------------|------|
|      | ComputeTasks_ORDINAL      | ClassifierMap_ORDINAL | ld                | N                | lame |
| 1    | 1                         | 1                     | A50Z1M48.B6000012 | Financials_STP_1 |      |
| 2    | 1                         | 2                     | A50Z1M48.B6000013 | Financials_STP_2 |      |
| 3    | 1                         | 3                     | A50Z1M48.B6000014 | HR_STP_1         |      |
| 4    | ] 1                       | 4                     | A50Z1M48.B6000015 | HR_STP_2         |      |
| 5    | 1                         | 5                     | A50Z1M48.B6000011 | Student_STP_2    |      |
| 6    | ] 1                       | 6                     | A50Z1M48.B600000Y | Student_STP_1    |      |

Figure 2. The ClassifierMap Data Set

The following code uses the ClassifierMap data set to build an UpdateMetadata XML file which is then submitted using the PROC METADATA procedure. The ObjRef and Name values for the SASApp2 – Logical Stored Process Server were obtained using the Copy URI to Clipboard and Copy features of the Metadata Browser tool:

```
filename InReq "C:\sasfiles\UpdateClassifierMaps.xml" lrecl=1024;
data _null_;
set ClassifierMap END=OVER;
file InReq;
if _n_=1 then put
'<Multiple_Requests>' /
  '<UpdateMetadata >' /
  ' <Metadata >';
put
       <ClassifierMap Id="' Id '" >' /
         <ComputeLocations Function="Replace"> ' /
 .
          <LogicalServer ObjRef="A50Z1M48.AT00000B" Name="SASApp2 - Logical</pre>
Stored Process Server" /> ' /
        </ComputeLocations >' /
  .
       </ClassifierMap > ';
if Over then put
  ' </Metadata >' /
    <Reposid >$METAREPOSITORY</Reposid >'/
    <NS>SAS</NS>' /
  ' <!-- OMI_TRUSTED_CLIENT (268435456) OMI_RETURN_LIST (1024) -->'/
  ' <Flags>268436480</Flags>' /
  ' <Options /> '/
  '</UpdateMetadata >'
'</Multiple_Requests >'
 ;
run;
filename result "C:\sasfiles\UpdateClassifierMaps_result.xml" lrecl=1024;
proc metadata in=InReq out=result;
run;
```

Figure 3 shows the stored processes associated to the SASApp2 – Logical Stored Process Server after the PROC METADATA execution. Note that the directory location of the SP Source Directory still points to the SASApp1 Application Server installation path and is still associated with the SASApp1 server. At this point, the stored processes have one foot in the SASApp2 server and one in SASApp1 and execution would be problematic. Another set of metadata queries and updates is necessary to fully disassociate the stored processes from the SASApp1 Application Server.

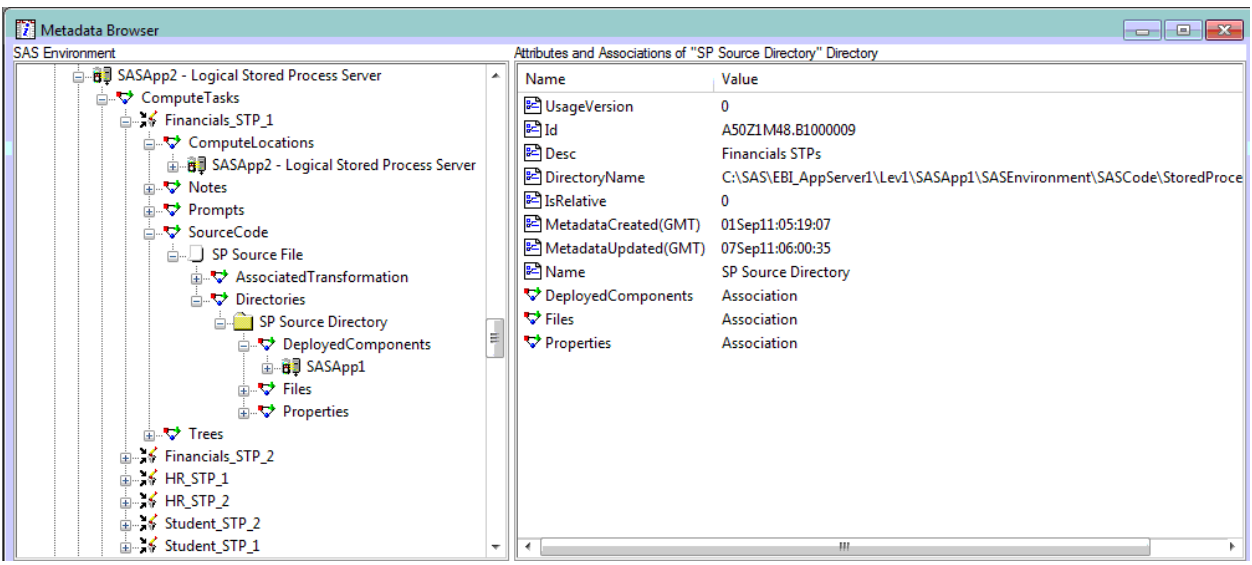

Figure 3. A Metadata Browser view of the SASApp2 - Logical Stored Process Server with the newly associated stored processes

#### Updating the Stored Process Source Code Directory Metadata

Updating the server and directory for each of the stored process source directories follows the same basic steps that were used in updating the server associations. An XML file is created containing a GetMetadataObjects request to retrieve the metadata Id of all Directory objects having a Name attribute of "SP Source Directory". In addition to the Id, the DirectoryName attribute is also requested as this is the physical path on the application server where the SAS code resides:

```
<GetMetadataObjects>

<Reposid>$METAREPOSITORY</Reposid>

<Type>Directory</Type>

<Objects/>

<NS>SAS</NS>

<!-- OMI_XMLSELECT(128)+OMI_GET_METADATA(256)+OMI_TEMPLATE(4) -->

<Flags>388</Flags>

<Options>

<XMLSELECT search="*[@Name='SP Source Directory']" />

<Templates>

<Directory Id="" Name="" DirectoryName="" />

</GetMetadataObjects>
```

This XML file is submitted using the PROC METADATA procedure in the same fashion as previously described to obtain an XML response file from the metadata server. The methods for converting the XML response into a SAS data set using the SAS XML Mapper are also the same as those used for identifying the stored processes and will not be described in detail here. The end result of the process is a SAS data set WORK.DIRECTORY containing the Id, Name, and DirectoryName for each of the stored process directories (Figure 4).

| view1 | TABLE: Work. | Directory        |                   |                     |                                                                                                  |
|-------|--------------|------------------|-------------------|---------------------|--------------------------------------------------------------------------------------------------|
|       | Objects_OR   | Directory_ORDINA | ld                | Name                | DirectoryName                                                                                    |
| 1     | 1            | 1                | A50Z1M48.B1000008 | SP Source Directory | C:\SAS\EBI_AppServer1\Lev1\SASApp1\SASEnvironment\SASCode\StoredProcesses\Student                |
| 2     | ] 1          | 2                | A50Z1M48.B1000009 | SP Source Directory | C:\SAS\EBI_AppServer1\Lev1\SASApp1\SASEnvironment\SASCode\StoredProcesses\Financials             |
| 3     | ] 1          | 3                | A50Z1M48.B100000A | SP Source Directory | $\label{eq:second} C:\SAS\EBI_AppServer1\Lev1\SASApp1\SASEnvironment\SASCode\StoredProcesses\HR$ |

Figure 4. The Directory Data Set

Using the data contained in WORK.DIRECTORY, the following code can be submitted to build an UpdateMetadata request which changes the server association for the directories to SASApp2 and alters the physical path in the DirectoryName attribute to the appropriate path for the SASApp2 installation path:

filename InReq2 "C:\sasfiles\UpdateSTPDirectories.xml" lrecl=1024;

```
data _null_;
set Directory END=OVER;
/* Modify DirectoryName to point to ...\EBI_AppServer2\Lev1\SASApp2\... */
IF INDEX(DIRECTORYNAME, 'EBI_AppServer1') gt 0 THEN DO;
  DirectoryName=TRANWRD(DirectoryName, 'EBI_AppServer1', 'EBI_AppServer2');
DirectoryName=TRANWRD(DirectoryName, 'SASApp1', 'SASApp2');
END;
file InReg2;
if _n_=1 then put
'<Multiple_Requests>' /
  '<UpdateMetadata >' /
     <Metadata >';
put
  '<Directory Id="' Id '" ' 'Name="' Name '" ' 'DirectoryName="' DirectoryName '"</pre>
  > '
     /
          <DeployedComponents Function="Replace"> ' /
            <ServerContext ObjRef="A50Z1M48.AQ000003" Name="SASApp2" /> ' /
          </DeployedComponents >' /
       </Directory > ';
if Over then put
    </Metadata >' /
  .
  .
     <Reposid >$METAREPOSITORY</Reposid >'/
  ı.
     <NS>SAS</NS>' /
  ı.
     <!-- OMI_TRUSTED_CLIENT (268435456) OMI_RETURN_LIST (1024) -->'/
     <Flags>268436480</Flags>' /
     <Options /> '/
  '</UpdateMetadata >'
'</Multiple_Requests >'
                           ;
```

After submitting the generated file, UpdateSTPDirectories.xml, via PROC METADATA, the source directories for the stored processes are now associated with the SASApp2 application server with an appropriate physical path defined (Figure 5). The process is now complete and the stored processes are ready for executing using the new application server.

run;

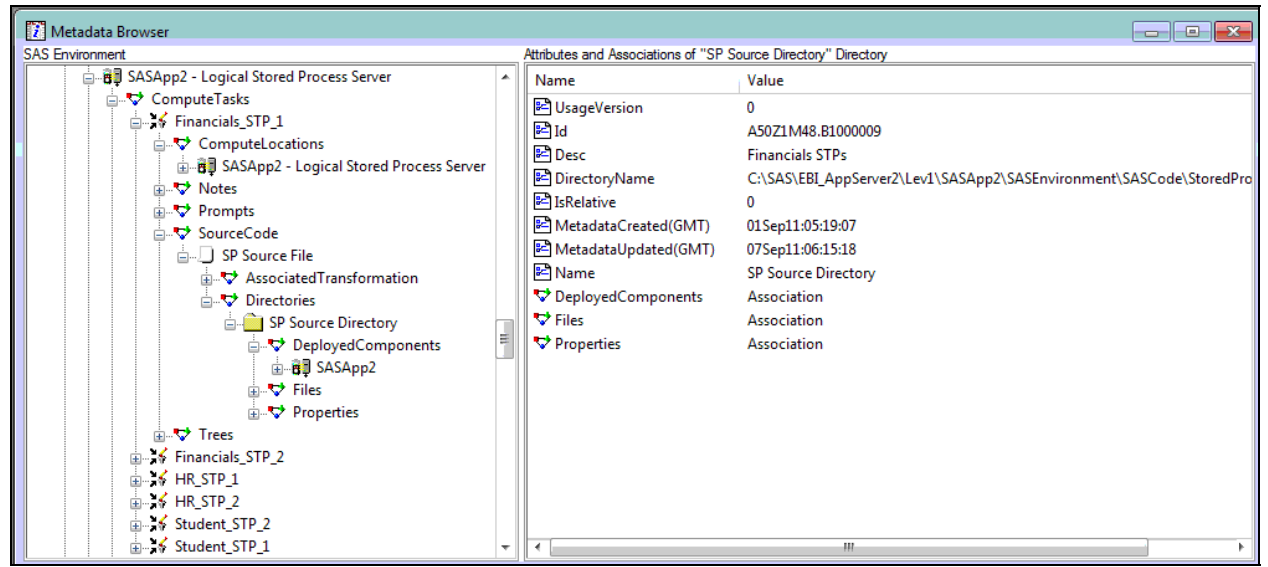

Figure 5. Metadata Browser view of Stored Processes associated with SASApp2 - Logical Stored Process Server with correct "SP Source Directory" locations.

## Data Elements Dictionary (DED) – A Practical Example

Our data warehouse is comprised of elements from various enterprise systems across campus. Primarily, the data is built from PeopleSoft/Oracle tables and documentation is sparse. Table/ field definitions and relationships between source data and data warehouse tables can be tedious to document and difficult to maintain. Our goal is to have Business Analysts/Subject Matter Experts provide business logic and definitions for source tables and fields while developers add metadata as they create new target objects. Using the SAS Open Metadata Interface we extract and combine this metadata to create a robust data dictionary.

#### Step 1 - Create XML File:

The following code creates an XML file that queries the metadata using the GetMetadataObjects method. In this step, we are returning all metadata objects with a type of PhysicalTable. We then further specify the associations we would like to see returned in the XML hierarchy by identifying the templates to use. These include: Columns, Documents, Trees, TablePackage, and ResponsibleParties.

```
FILENAME TBLREQ 'U:\ETL 9.2\YDH_TABLEQRY.QXML';
FILENAME TBLRESP "U:\ETL 9.2\DITABLES_&SYSDATE..XML" LRECL=1024;
DATA _NULL_;
FILE TBLREO;
INFILE CARDS4;
LENGTH LONG $256;
INPUT;
LONG=_INFILE_;
PUT LONG ' ';
CARDS4;
<GETMETADATAOBJECTS>
  <REPOSID>$METAREPOSITORY</REPOSID>
  <TYPE>PHYSICALTABLE</TYPE>
  <OBJECTS/>
  <NS>SAS</NS>
  <FLAGS>388</FLAGS><!-OMI_XMLSELECT(128)+OMI_GET_METADATA(256)+OMI_TEMPLATE(4) -->
  <OPTIONS>
     <TEMPLATES>
      <PHYSICALTABLE ID="" COLUMNNAME="" DESC="" DBMSTYPE="" NUMROWS="">
          <COLUMNS/>
          <DOCUMENTS/>
          <TREES/>
          <TABLEPACKAGE/>
          <RESPONSIBLEPARTIES/>
     </PHYSICALTABLE>
          <COLUMN ID="" NAME="" COLUMNLENGTH="" SASFORMAT=""SASINFORMAT=""/>
          <DOCUMENT ID = "" NAME="" >
             <NOTES/>
          </DOCUMENT>
             <NOTE NAME="">
               <TEXTSTORE/>
             </NOTE>
               <TEXTSTORE NAME="" STOREDTEXT="" />
          <TREE ID="" NAME="">
             <PARENTTREE ID="" NAME="" />
          </TREE>
           <DATABASESCHEMA ID="" NAME="" SCHEMANAME="">
             <USEDBYPACKAGES/>
          </DATABASESCHEMA>
           <SASLIBRARY ID="" NAME=""/>
           <RESPONSIBLEPARTY ID="" NAME="" ROLE="">
             <PERSONS/>
          </RESPONSIBLEPARTY>
             <PERSON ID="" DISPLAYNAME="" />
     </TEMPLATES>
   </OPTIONS>
</GETMETADATAOBJECTS>;;;;
RUN;
```

PROC METADATA IN=TBLREQ OUT=TBLRESP; RUN;

Step 2 - Build XML Map:

Using SAS XMLMapper, we open the XML file created in the previous step and create a map to read the results into SAS datasets. Navigating through the XML hierarchy is straightforward and this tool allows us to browse the object then drag and drop to create custom data sets. Figure 6.a below illustrates how we've mapped the PhysicalTable metadata object along with its related associations and attributes into our core tables. Figure 6.b shows the resulting XMLMap.

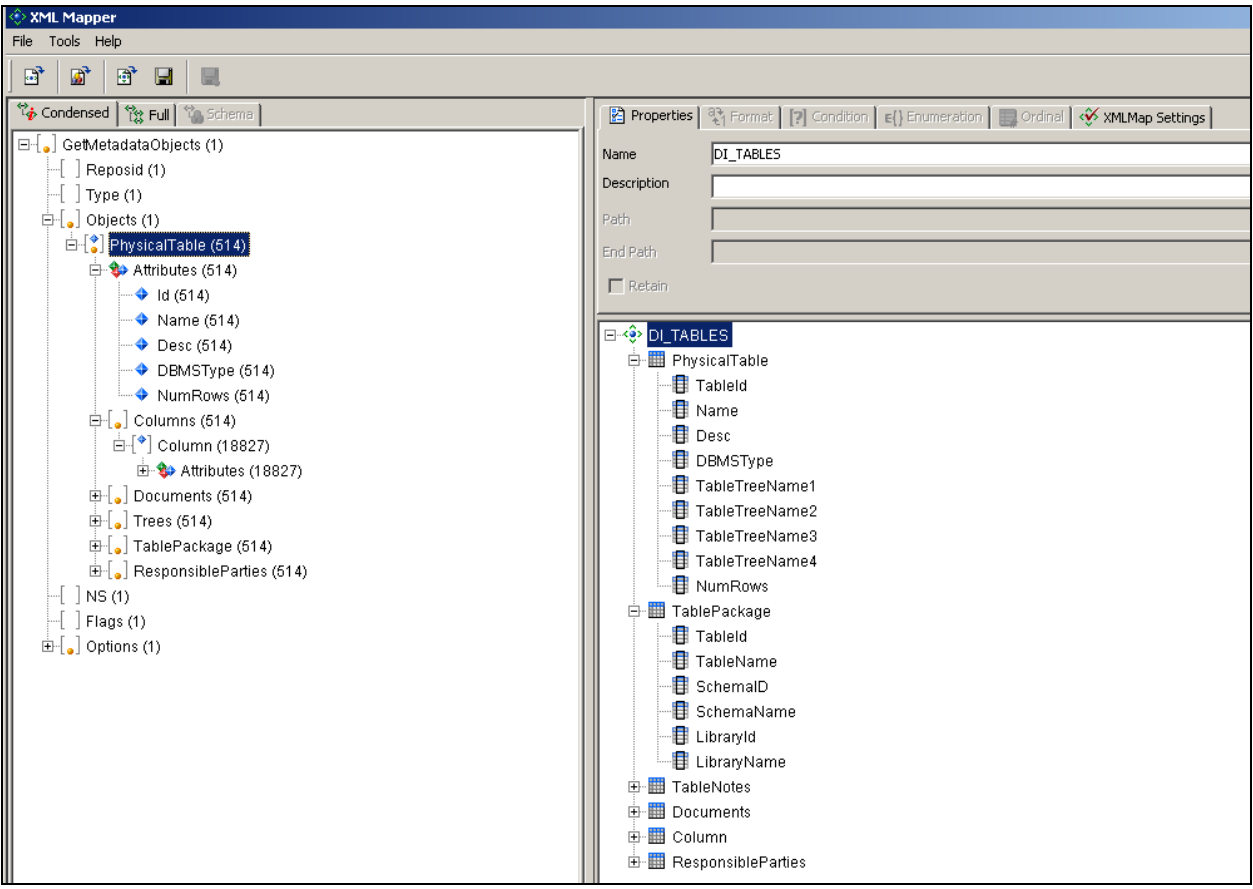

Figure 6.a: A custom map "DI\_TABLES" is created that will create in the following tables: PhysicalTable, TablePackage, TableNotes, Documents, Column and ResponsibleParties.

| 🐼 XML source 🕼 XML Schema source 😟 XMLMap 🏽 🎉 SAS Code Example 🗮 Table view 💷 Contents 🗹 Validate                           |
|----------------------------------------------------------------------------------------------------|
| XMLMap: U:\ETL 9.2\DI_Table.map                                                                                             |
| xml version="1.0" encoding="windows-1252"?                                                                                  |
| </th                                                                                                    |
| 2011-09-08T09:33:33                                                                                                    |
| I - SAS XML Libname Engine Map                                                                                              |
| I Generated by XML Mapper, 9.1.0300.20040709.2028                                                                           |
| </th                                                                                                    |
| <sxlemap name="DI_TABLES" th="" version="1.2" xmins:xsi="http://www.w3.org/2001/XMLSchema-instance" xsi:nona<=""></sxlemap> |
| </th                                                                                                    |
| <table name="PhysicalTable"></table>                                                                                        |
| <table-path syntax="XPath">/GetMetadataObjects/Objects/PhysicalTable</table-path>                                           |
| <column name="TableId"></column>                                                                                            |
| <path syntax="XPath">/GetMetadataObjects/Objects/PhysicalTable/@ld</path>                                                   |
| <type>character</type>                                                                                                    |
| <datatype>string</datatype>                                                                                                 |
| <length>17</length>                                                                                                    |
|                                                                                                    |
| <column name="Name"></column>                                                                                               |
| <path syntax="XPath">/GetMetadataObjects/Objects/PhysicalTable/@Name</path>                                                 |
| <type>character</type>                                                                                                    |
| <datatype>string</datatype>                                                                                                 |
| <length>60</length>                                                                                                    |
|                                                                                                    |
| <column name="Desc"></column>                                                                                               |
| <path syntax="XPath">/GetMetadataObjects/Objects/PhysicalTable/@Desc</path>                                                 |
| <type>character</type>                                                                                                    |
| <pre><datatype>string</datatype></pre>                                                                                      |
| <length>255</length>                                                                                                    |
|                                                                                                    |

Figure 6.b: A portion of the XMLMap generated by SAS XMLMapper

We then bring the XML data into SAS datasets using the XML engine in a libname statement with the following:

FILENAME DI\_TBL 'U:\ETL 9.2\DI\_TABLE.MAP'; LIBNAME TBLRESP XML XMLMAP=DI\_TBL ACCESS=READONLY;

#### Step 3 - Create DED Tables:

The following data step creates one of the core dictionary tables.

```
DATA DITABLES;
LENGTH FOLDERPATH $200;
SET TBLRESP.PHYSICALTABLE;
FOLDERPATH=CATX(``/`, TABLETREENAME1, TABLETREENAME2, TABLETREENAME3, TABLETREENAME4);
DROP TABLETREENAME:;
RUN;
```

| VIEW1 | ABLE: Work.Ditables   |                   |                           |                                                                                                    |          | _ [  |
|-------|-----------------------|-------------------|---------------------------|----------------------------------------------------------------------------------------------------|----------|------|
|       | folderpath            | TableId           | Name                      | Desc                                                                                                    | DBMSType | NumF |
| 2220  | //DATA_UMI/RDSCen/REC | A5R3XP7K.BF0001PW | REC_ACAD_STRUCTURE_DIM_KU | Student Academic Program, Plan, and Sub-Plan: This table is used<br>to record the Programs, Plans, and Sub-Plans to which a student<br>is admitted, and initial data of persons admitted to any Academic<br>Prog | Oracle   | -    |
| 2221  | //DATA_UMI/RDSCen/REC | A5R9XP7K.BF0001PX | REC_ENROLLMENT_FACT_KU    | Student Enrollment Table: This table contains student enrollment<br>information by term for the student.                                                                                                    | Oracle   | -    |
| 2222  | //DATA_UMI/RDSCen/REC | A5R9XP7K.BF0001PY | REC_STUDENT_TERM_DIM_KU   | Student Career Term Table: This table contains student information<br>by Academic Career, Institution and Term. To have an entry in this<br>table, the student must have at least one entry in the Academic Pr   | Oracle   |      |

Figure 7: A sample of PhysicalTable metadata

Each step above is repeated for the core sections of our data dictionary and run routinely to keep the dictionary current.

# **Putting It All Together**

Using Microsoft Access as a user interface, the Data Elements Dictionary (or DED) becomes an interactive tool for both end users and developers.

Tables are organized into subject areas that have their own data steward and data warehouse manager (developer).

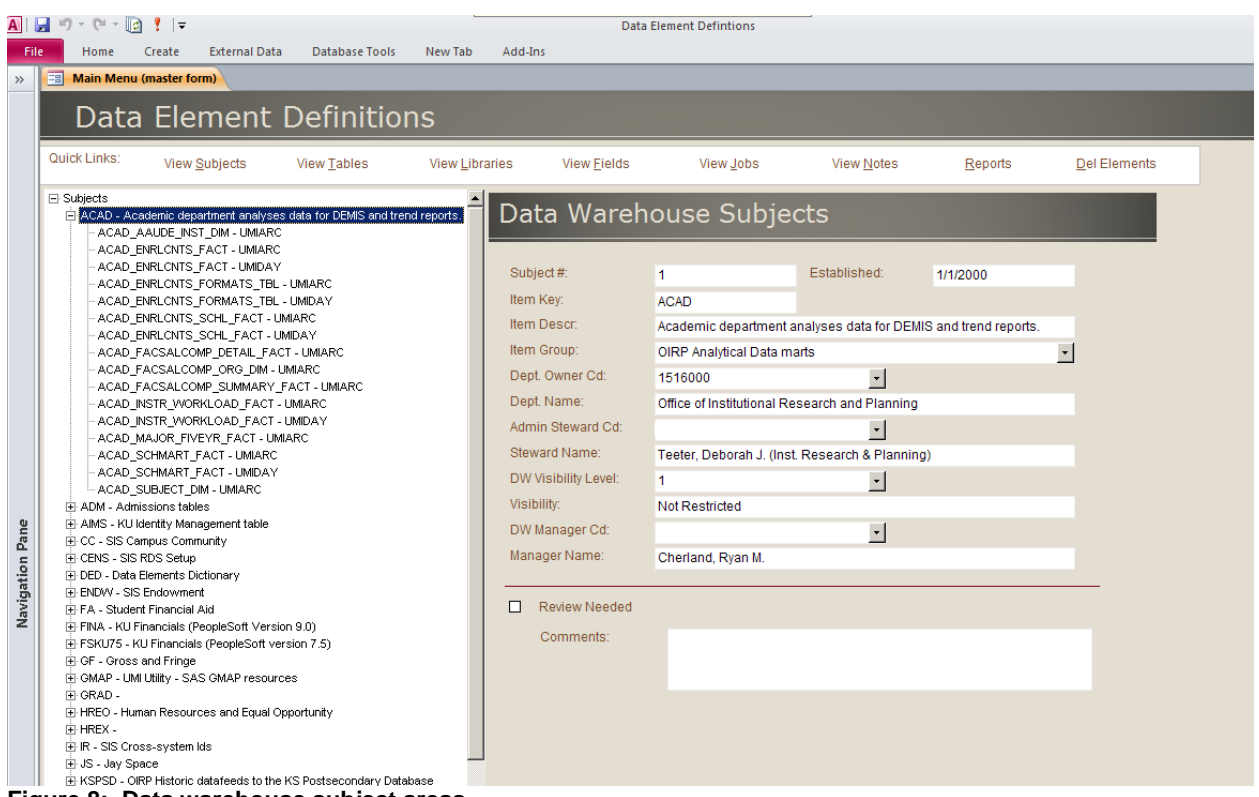

Figure 8: Data warehouse subject areas

For each target table, we maintain description, data steward, fields, table type, data library, and schema information. Each column (field) is displayed along with its source information and description. We also are able to link into our 3<sup>rd</sup> party job scheduling tables to display information about the job that created and/or updated the table.

| A   L      | 0 • 🕒     | × 💽       | !  ∓              | 5.4                 | Deleherer      |                            |             |          |          | Data Element Defintion     | IS             |                |                |                       |              |          |
|------------|-----------|-----------|-------------------|---------------------|----------------|----------------------------|-------------|----------|----------|----------------------------|----------------|----------------|----------------|-----------------------|--------------|----------|
| File<br>>> | Und       | o Remov   | reate<br>e Filter |                     | Database Tools | New                        | ab Add-     | ins      | _        |                            |                |                |                |                       |              | _        |
|            | Data      | a W       | are               | ehouse <sup>-</sup> | Tables         | :                          |             | FILTE    | RAPPLIE  | 0: Table Name Equals 'REC_ | _ACAD_DEGREE_I | DIM'           |                |                       |              |          |
|            | Field to  | o Filter: | Tabl              | e Name 🗾 🔹          | Operand: E     | quals                      | •           | Text:    | R        | EC_ACAD_DEGR               | Filter         | Clear All F    | ilters         |                       |              |          |
|            | Subjec    | t Nbr:    |                   | 32                  |                | Subje                      | ect:        | F        | REC      |                            |                |                |                |                       |              |          |
|            | Table H   | Key:      |                   | 848                 |                | Datat                      | ase:        | 5        | SARDS    |                            |                |                |                |                       |              |          |
|            | Table N   | Name:     |                   | REC_ACAD_DEGF       | REE_DIM        | Sche                       | ma:         | F        | RDSSA    |                            |                |                |                |                       |              |          |
|            | Table 1   | Туре:     |                   | Dimension           |                | - Last I                   | _oad DtTm:  |          | 1/1/2000 | )                          |                |                |                |                       |              |          |
|            | Subjec    | t Admin   | CD:               |                     |                | <ul> <li>Subje</li> </ul>  | ct Admin Na | me: E    | Blessing | Phillips, Sheri Ann (St    | tudent Informa | ation Systen   | ns)            |                       |              |          |
|            | Visibilit | ty LvI:   |                   | 3                   |                | <ul> <li>Visibl</li> </ul> | ility:      | F        | Require  | s Approval (by Sys Adm     | nin)           |                | _              |                       |              |          |
|            | Data C    | ustodiar  | n CD:             | 1                   |                | Custo                      | dian:       |          |          |                            |                |                | _              |                       |              |          |
|            | Library   | Info:     | Librar            | y: Created:         |                | <br>Desc                   | r.          | 5        | Student  | Degree Table: The Stu      | dent Dearee T  | Table is a lis | st of all      |                       |              |          |
|            |           |           |                   |                     |                |                            |             | /        | Academ   | ic degrees a student ha    | as earned.     |                |                |                       |              |          |
|            |           |           |                   |                     |                | Sourc                      | e System Ta | ible:    | PS_ACA   | D_DEGR                     |                |                |                |                       |              |          |
|            |           |           |                   |                     |                | Attact                     | iments:     |          |          |                            |                |                |                |                       |              |          |
|            |           |           |                   |                     |                |                            |             |          |          |                            |                |                |                |                       |              |          |
| a          | Field     |           | h Info            | 1                   |                |                            |             |          |          |                            |                |                |                |                       |              |          |
| Pan        | The fu    | 5 130     | onno              | L.                  |                |                            |             |          |          |                            |                |                |                |                       |              | 1        |
| E O        |           |           | Field             | Name 🚽              | Datatype 👻     | Length 👻                   | SAS Forn 🗸  | SAS Inf  | forma 👻  | Source Field               | I Name         | ✓ Def          | intions From 👻 | PS Longname 👻         | PS Shortname | -        |
| gat        | 4         | ADEGR A   | ACAD C            | AREER               | VARCHAR2       | 4                          | \$4.        | \$4.     |          | PS_ACAD_DEGR.ACAD_         | CAREER         | CSP            | RD             | Academic Career       | Career       |          |
| avi        |           | ADEGR A   | CAD C             | AREER LDESC         | VARCHAR2       | 30                         | \$30.       | \$30.    |          | PS_ACAD_CAR_TBL.DES        | SCR            | CSP            | RD             | Academic Career       | Career       |          |
| z          | 2         | ADEGR A   | ACAD C            | AREER SDESC         | VARCHAR2       | 10                         | \$10.       | \$10.    |          | PS_ACAD_CAR_TBL.DES        | SCRSHORT       | CSP            | RD             | Academic Career       | Career       |          |
|            |           | ADEGR A   | ACAD D            | EGR STATUS          | VARCHAR2       | 1                          | \$1.        | \$1.     |          | PS_ACAD_DEGR.ACAD_         | DEGR_STATUS    | S CSP          | RD             | Academic Degree Statu | Degr Stat    | <u> </u> |
|            |           | ADEGR A   | ACAD D            | EGR STATUS LDES     | VARCHAR2       | 30                         | \$30.       | \$30.    |          | PSXLATITEM.XLATLONG        | NAME:ACAD_D    | EGR_S CSP      | RD             | Academic Degree Statu | Degr Stat    |          |
|            |           | ADEGR A   | ACAD D            | EGR STATUS SUES     | VARCHAR2       | 10                         | \$10.       | \$10.    |          | PSALATITEM.ALATSHUR        | INAME:ACAD_I   | DEGR_: CSP     | RD             | Academic Degree Statt | Degr Stat    |          |
|            |           | ADEGR (   | 1 4 5 5           | DANK TOT            | NUMBED         | 0                          | o.<br>9     | 9.<br>9  |          | PS_ACAD_DEGR.CLASS         | DANK TOT       | CSP            | no<br>pn       | Class Rallk NUI       | Of           |          |
|            |           | ADEGR (   | OMPLE             | TION TERM           | VARCHAR2       | 4                          | \$4         | 5.<br>54 |          | PS ACAD DEGR COMPL         |                | CSP            | PD             | Completion Term       | ComplTerm    | -        |
|            |           | ADEGR (   | OMPLE             | TION TERM LDESC     | VARCHAR2       | 30                         | \$30.       | \$30.    |          | PS_TERM_TBL.DESCR          | enon_renn      | CSP            | RD             | Completion Term       | Compl Term   |          |
|            |           | ADEGR 0   | OMPLE             | TION TERM SDESC     | VARCHAR2       | 10                         | \$10.       | \$10.    |          | PS_TERM_TBL.DESCRSH        | ORT            | CSP            | RD             | Completion Term       | Compl Term   |          |

Figure 9: Table data elements defined

At the field level, we maintain the business logic (or definition), data type and format, and the source (tablename.fieldname). We can quickly determine what the impact will be if the structure of a single field is changed in an underlying source system. An extremely useful feature of the DED is that end users are also able to mass update the business logic for fields that appear in multiple tables.

| File  | Home Create E             | xternal Data Database Tools Ne                                                                   | w Tab Add-Ir                          | ns          |                                |                                  |                                      |              |                    |   |
|-------|---------------------------|--------------------------------------------------------------------------------------------------|---------------------------------------|-------------|--------------------------------|----------------------------------|--------------------------------------|--------------|--------------------|---|
| »     | B Main Menu (master form) |                                                                                                  | DW_Fields                             |             |                                |                                  |                                      |              |                    |   |
|       | 🔳 Data                    | Warehouse Fields                                                                                 | 5                                     | UCa         | se(UMIARC_DED_                 | FIELDS.Field_Nam                 | e) = 'ACCOUNT'                       |              |                    |   |
|       | Field name (or pa         | artial name): Equal To 🗾                                                                         | Account                               |             | Filter                         | r Cle                            | ar Filter                            |              |                    |   |
| l l   | Field:                    | ACCOUNT                                                                                          |                                       | Subject:    |                                | FINA                             |                                      |              |                    | _ |
|       |                           |                                                                                                  |                                       |             |                                |                                  |                                      |              |                    | - |
|       | Label (Long):             | Account                                                                                          |                                       | Defined i   | n (System):                    | FIPRD                            |                                      |              |                    |   |
|       | Label (Short):            | Acct                                                                                             |                                       | Source S    | system Field N                 | ame: PSTRE                       | EEDEFN.ACCOUN                        | г            |                    |   |
|       | Descriong (System):       | Description                                                                                      |                                       |             |                                |                                  |                                      |              |                    |   |
|       | Business Logic:           | Account is used to classify all financi<br>Accounts, Expense Accounts and Re<br>Copy Definitions | al transactions a<br>venue Accounts t | ccording to | type of accour<br>by the UKANS | tting entry. The<br>and KURES bu | university has iden<br>siness units. | tified a sha | red list of Budget |   |
| e e   | Einld                     | Table Name                                                                                       | Database (                            | chomp       | Datatura                       | CAS Format                       | CAS Informat                         | Longth       | Field              |   |
| ů,    | ACCOUNT                   |                                                                                                  |                                       |             | VARCHAR2                       | \$10                             | ¢10                                  | 10           | 216                |   |
| io –  | ACCOUNT                   | FINA ACCOUNTS DIM TMP                                                                            | DEMISDW U                             | IMIARC      | VARCHAR2                       | \$10                             | \$10                                 | 10           | 37810              |   |
| da la | ACCOUNT                   | FINA COMPTRI ENCLIMB FACT                                                                        | DEMISDW U                             | IMIARC      | VARCHAR2                       | \$10                             | \$10                                 | 10           | 235                |   |
| N.    | ACCOUNT                   | FINA COMPTRI SOFAS CREWD FAU                                                                     | DEMISDW U                             | IMIARC      | VARCHAR2                       | \$10                             | \$10                                 | 10           | 269                |   |
| ž     | ACCOUNT                   | FINA CURRENTEY NONPROL VW                                                                        | DEMISDW U                             | IMIARC      | VARCHAR2                       | \$10                             | \$10                                 | 10           | 292                |   |
|       | ACCOUNT                   | EINA CURRENTPROL FACT VW                                                                         | DEMISDW U                             | IMIARC      | VARCHAR2                       | \$10                             | \$10                                 | 10           | 368                |   |
|       | ACCOUNT                   | FINA FAMART FACT VW                                                                              | DEMISDW U                             | IMIARC      | VARCHAR2                       | \$10                             | \$10                                 | 10           | 457                |   |
|       | ACCOUNT                   | EINA EAMART EY2009 EACT                                                                          | DEMISDW U                             | IMIARC      | VARCHAR2                       | \$10                             | \$10                                 | 10           | 486                |   |
|       | ACCOUNT                   | FINA FAMART FY2010 FACT                                                                          | DEMISDW U                             | MIARC       | VARCHAR2                       | \$10.                            | \$10.                                | 10           | 514                |   |
|       | ACCOUNT                   | FINA FAMART FY2011 FACT                                                                          | DEMISDW U                             | MIARC       | VARCHAR2                       | \$10.                            | \$10.                                | 10           | 34368              |   |
|       | ACCOUNT                   | FINA FAMART HIST75 FACT                                                                          | DEMISDW U                             | MIARC       | VARCHAR2                       | \$10.                            | \$10.                                | 10           | 542                |   |
|       | ACCOUNT                   | FINA MIEARS DIM                                                                                  | DEMISDW U                             | IMIARC      | VARCHAR2                       | \$10.                            | \$10.                                | 10           | 2679               |   |
|       | ACCOUNT                   | EINA NONPRIDMART EY2009 EACT                                                                     | DEMISDW U                             | MIARC       | VARCHAR2                       | \$10                             | \$10                                 | 10           | 2699               |   |

Figure 10: Field definitions

In Data Integration Studio 4.21, developers add standardized notes and attributes to each table and job they create. We extract that metadata and are able to produce a report of each job. Another very useful piece of information is

the Process Flow Diagram created in DI Studio. The diagram can can be saved as an image file and then brought into an Access table with an attachement field. The image can then be accessed in an Access report. This allows end users to quickly see how a particular table in the data warehouse was created.

| Name       Created       Last Updated         bName:       REC_ADVISE_RQ_ENTITY_GRP_DTL                                                                                                    | NOBS                                                |                                                                                                    |             |
|----------------------------------------------------------------------------------------------------|-----------------------------------------------------|----------------------------------------------------------------------------------------------------|-------------|
| ata Integration Studio - Job Summary       92534 AM         Name:       REC ADVISE_RQ_ENTITY_GRP_DTL         ide:       //Jsers/yhoward/My Folder/SARDS         sscr       Created         bising setup table - Entity Groups       7/5/2011 6:30:09 PM       7/13/2011 8:57:48 PM         olde:       DI Diagram: (double-click to view)         Modified By       yhoward         Modified By       yhoward         b Attributes:       Discription         05/17/11       000Created       by Yolanda Howard         bibes in Job:       Table       Description         REC ADVISE RO ENTITY GRP DTL       Advisement academic entity group       //DATA_ERP/CS         PS RO ENT GRP DETL       //DATA_ERP/CS       V |                                                     |                                                                                                    |             |
| Wame:       REC_ADVISE_RQ_ENTITY_GRP_DTL         der:       //Users/yhoward/My Folder/SARDS         scr       Created         Using setup table - Entity Groups       7/5/2011 6:30:09 PM         7/5/2011 6:30:09 PM       7/13/2011 8:57:48 PM         eles:       DI Diagram: (double-click to view)         0KNER       yhoward         Modified By       yhoward         0KNER       yhoward         Date       Action Type         Description       05/17/11         05/17/11       000Created         by Yolanda Howard       //DATA_UMI/RDS/REC         Medial listing.       //DATA_ERP/CS         PS RQ ENTITY GRD DEL       //DATA_ERP/CS                                                                      | ta Integration Studio - Job Summar                  | rv Wednesday, Septembe                                                                                                    | er 07, 2011 |
| Name: REC_ADVISE_RQ_ENTITY_GRP_DTL<br>Idee: //Users/yhoward/My Folder/SARDS<br>scr Created Last Updated<br>Vising setup table - Entity Groups 7/5/2011 6:30:09 PM 7/13/2011 8:57:48 PM<br>oldes: DI Diagram: (double-click to view)<br>Role Name<br>OWNER yhoward<br>Modified By yhoward<br>Modified By yhoward<br>Modified By yhoward<br>Date Action Type Description<br>O5/17/11 000Created by Yolanda Howard<br>bles in Job:<br>Table Descr Folder Path DBMSType DED_EffOt DED_EffSta<br>REC_ADVISE_RQ_ENTITY_GRP_DIL Advisement academic entity group //DATA_UMI/RDS/REC ORACLE ✓ ✓<br>PS RQ_ENT_GRP_DETL //DATA_ERP/CS                                                                                                | , ,                                                 | - <u>-</u> -                                                                                                    | 9:25:34 AM  |
| ide: //Users/yhoward/My Folder/SARDS<br>scr Created Last Updated<br>Vising setup table - Entity Groups 7/5/2011 6:30:09 PM 7/13/2011 8:57:48 PM<br>Ales: DI Diagram: (double-click to view)<br>Role Name<br>OWNER yhoward<br>Modified By yhoward<br>Modified By yhoward<br>b Attributes:<br>Date Action Type Description<br>05/17/11 000Created by Yolanda Howard<br>bles in Job:<br>Table Descr Folder Path DBMSType DED_Effot DED_Effot<br>BEC_ADVISE RQ_ENTITY GRP_DTL Advisement academic entity group //DATA_UMI/RDS/REC ORACLE V V<br>PS RQ_ENTITY GROUP //DATA_ERP/CS                                                                                                    | Name: REC_ADVISE_RQ_ENTITY_GRP_DTL                  |                                                                                                    |             |
| scr Created Last Updated Vising setup table - Entity Groups 7/5/2011 6:30:09 PM 7/13/2011 8:57:48 PM Veles:    Role Name   OWNER yhoward   Modified By yhoward   b Attributes: Date   Action Type Description   05/17/11 000Created   by Yolanda Howard   bles in Job:    Table Descr   Folder Path DBMSType   DED_EffOt DED_EffOt   DED_EffOt DED_EffOt   DEL //DATA_ERP/CS   PS. RQ. ENTITY GROUP //DATA_ERP/CS                                                                                                    | er: //Users/yhoward/My Folder/SARDS                 |                                                                                                    |             |
| Vising setup table - Entity Groups     7/5/2011 6:30:09 PM     7/13/2011 8:57:48 PM       Ides:     DI Diagram: (double-click to view)       Modified By     yhoward       Modified By     yhoward       Attributes:     Date       Action Type     Description       05/17/11     000Created       by Yolanda Howard                                                                                                    | cr                                                  | Created Last Updated                                                                                                    |             |
| Distant       Di Diagram: (double-click to view)         Role       Name         OWNER       yhoward         Modified By       yhoward         b       Attributes:         Date       Action Type         Description       05/17/11         000Created       by Yolanda Howard         bles in Job:       Table         REC_ADVISE_RQ_ENTITY_GRP_DTL       Advisement academic entity group       //DATA_UMI/RDS/REC       ORACLE         PS_RQ_ENT_GRP_DETL       //DATA_ERP/CS                                                                                                    | ising setup table - Entity Groups                   | 7/5/2011 6:30:09 PM 7/13/2011 8:57:48 PM                                                                                                    |             |
| Role       Name         OWNER       yhoward         Modified By       yhoward         b Attributes:                                                                                                    | es:                                                 | DI Diagram: (double-click to view)                                                                                                    |             |
| OWNER       yhoward         Modified By       yhoward         Addified By       yhoward         Attributes:       Date         Action Type       Description         05/17/11       000Created         by Yolanda Howard         bles in Job:         Table       Descr         REC_ADVISE RQ_ENTITY_GRP_DTL       Advisement academic entity group<br>detail listing.       //DATA_UMI/RDS/REC       ORACLE         PS RQ_ENT GRP_DETL       //DATA_ERP/CS                                                                                                    | Role Name                                           |                                                                                                    |             |
| Modified By       yhoward         Modified By       yhoward         Attributes:       Date         Action Type       Description         05/17/11       000Created         by Yolanda Howard         bles in Job:         Table         Descr       Folder Path         DBMSType       DED_EffDt         DED_EffDt       DED_EffDt         DED_EffDt       DED_EffDt         DED_EffDt       DED_EffDt         DED_EffDt       DED_EffDt         DED_EffDt       DED_EffDt         PS RQ_ENT GRP_DETL       //DATA_ERP/CS         PS RQ_ENTITY_GROUP       //DATA_ERP/CS                                                                                                    | OWNER yhoward                                       | and the factor of the second second s |             |
| b Attributes:<br>Date Action Type Description<br>05/17/11 000Created by Yolanda Howard<br>bles in Job:<br>Table Descr Folder Path DBMSType DED_EffDt DED_EffSta<br>REC_ADVISE_RO_ENTITY_GRP_DTL Advisement academic entity group //DATA_UMI/RDS/REC ORACLE ✓ ✓<br>PS_RO_ENT_GRP_DETL //DATA_ERP/CS<br>PS_RO_ENT_GROUP //DATA_ERP/CS                                                                                                    | Modified By yhoward                                 | Case_}-                                                                                                    |             |
| b Attributes:<br>Date       Action Type       Description         05/17/11       000Created       by Yolanda Howard         bles in Job:                                                                                                    |                                                     |                                                                                                    |             |
| Date       Action Type       Description         05/17/11       000Created       by Yolanda Howard         bbles in Job:                                                                                                    | Attributes                                          |                                                                                                    |             |
| O5/17/11     O00Created     by Yolanda Howard       bles in Job:     Table     Descr     Folder Path     DBMSType     DED_EffDt     DED_EffDt       REC_ADVISE_RQ_ENTITY_GRP_DTL<br>detail listing.     Advisement academic entity group     //DATA_UMI/RDS/REC     ORACLE     ✓       PS_RQ_ENT_GRP_DETL<br>PS_RQ_ENTITY_GROUP     //DATA_ERP/CS     //DATA_ERP/CS                                                                                                    | Date Action Type Description                        |                                                                                                    |             |
| bles in Job:<br>Table Descr Folder Path DBMSType DED_EffDt DED_EffSta<br>REC_ADVISE_RQ_ENTITY_GRP_DTL Advisement academic entity group //DATA_UMI/RDS/REC ORACLE ✓ ✓<br>PS_RQ_ENT_GRP_DETL //DATA_ERP/CS<br>PS_RQ_ENTITY_GROUP //DATA_ERP/CS                                                                                                    | 05/17/11 000Created by Yolanda Howard               |                                                                                                    |             |
| bles in Job:<br>Table Descr Folder Path DBMSType DED_EffDt DED_EffSta<br><u>REC_ADVISE_RQ_ENTITY_GRP_DTL</u> Advisement academic entity group //DATA_UMI/RDS/REC ORACLE ✓ ✓<br><u>PS_RQ_ENT_GRP_DETL</u> //DATA_ERP/CS<br><u>PS_RQ_ENTITY_GROUP</u> //DATA_ERP/CS                                                                                                    |                                                     |                                                                                                    |             |
| bles in Job:       Table     Descr     Folder Path     DBMSType     DED_EffDt     DED_EffDt     DED_EffDt       REC_ADVISE RQ_ENTITY_GRP_DTL<br>detail listing.     Advisement academic entity group<br>detail listing.     //DATA_UMI/RDS/REC     ORACLE     ✓     ✓       PS_RQ_ENT_GRP_DETL<br>PS_RQ_ENTITY_GROUP     //DATA_ERP/CS     //DATA_ERP/CS     //DATA_ERP/CS                                                                                                    |                                                     |                                                                                                    |             |
| Table     Descr     Folder Path     DBMSType     DED_EffDt     DED_EffDt       REC_ADVISE_RQ_ENTITY_GRP_DTL<br>detail listing.     Advisement academic entity group<br>detail listing.     //DATA_UMI/RDS/REC     ORACLE     ✓       PS_RQ_ENT_GRP_DETL     //DATA_ERP/CS       PS_RQ_ENTITY_GROUP     //DATA_ERP/CS                                                                                                    | los in Joh                                          |                                                                                                    |             |
| REC ADVISE RQ ENTITY GRP DTL     Advisement academic entity group     //DATA_UMI/RDS/REC     ORACLE     ✓       PS RQ ENT GRP DETL     //DATA_ERP/CS       PS RQ ENTITY GROUP     //DATA_ERP/CS                                                                                                    | Table Descr                                         | Folder Path DRMSType DED EffDt                                                                                                    | DED Effstat |
| PS RQ ENT GRP DETL     //DATA_ERP/CS       PS RQ ENTITY GROUP     //DATA_ERP/CS                                                                                                    | REC ADVISE RO ENTITY GRP DTI Advisement academic er |                                                                                                    | ✓           |
| PS RQ ENT GRP DETL     //DATA_ERP/CS       PS RQ ENTITY GROUP     //DATA_ERP/CS                                                                                                    | detail listing.                                     | and Brock Manufactures Character .                                                                                                    |             |
| PS_RQ_ENTITY_GROUP //DATA_ERP/CS                                                                                                    | PS RQ ENT GRP DETL                                  | //DATA_ERP/CS                                                                                                    |             |
|                                                                                                    | PS RQ ENTITY GROUP                                  | //DATA_ERP/CS                                                                                                    |             |
|                                                                                                    |                                                     |                                                                                                    |             |

Figure 11: Data Integration Studio Job Summary Report

Using the FeatureMap metadata object we are able to document the job flow and identify the source/target tables. The FeatureMap outlines each source (FeatureSource) and target (FeatureTarget).

| 🔗 Explore From Here              |                                     |                           |
|----------------------------------|-------------------------------------|---------------------------|
| SAS Environment                  | Attributes and Associations of "RQ_ | ENTITY_GROUP'' FeatureMap |
| RQ_ENTITY_GROUP                  | Name                                | Value                     |
| 🗄 🕀 AssociatedClassifierMap      | 🗠 UsageVersion                      | 0                         |
| 📄 💎 FeatureSources               | Id 🔛 Id                             | A5R9XP7K.BN002MUA         |
|                                  | 🖻 🔛 IsActive                        | 1                         |
| ⊕ ♥ SourceFeatureMaps            | 🖻 🔛 IsUserDefined                   | 0                         |
|                                  | 🖻 🖻 MetadataCreated(GMT)            | 05Jul11:18:30:09          |
| RQ_GRP_DETAIL_S1                 | 📔 MetadataUpdated(GMT)              | 05Jul11:18:30:09          |
|                                  | 🖻 🗠 Name                            | RQ_ENTITY_GROUP           |
|                                  | 📔 🗠 TransformRole                   | ONETOONE                  |
|                                  | StatedClassifierMap                 | Association               |
|                                  | 💎 CustomAssociations                | Association               |
| E 📌 REC ADVISE RO ENTITY GRP DTL | V FeatureSources                    | Association               |
| - TargetFeatureMaps              | 💎 FeatureTargets                    | Association               |
| RQ_ENTITY_GROUP                  |                                     |                           |
|                                  |                                     |                           |
|                                  | 1                                   |                           |

Figure 12: FeatureMap Metdata Object

Using the Metadata URI as a key in our DED allows us to map a single column to its FeatureMap and then we can determine the source. In many cases there is a work table in between so we extract the WorkTable type objects as well. This allows us to drill through to the primary source. Figure 13 below show the final source to target mapping table using the FeatureMaps.

| I | rptDITABLEDETAIL_ALL | DIFM            |                   |                 |               |                 |                   |                     |                |
|---|----------------------|-----------------|-------------------|-----------------|---------------|-----------------|-------------------|---------------------|----------------|
| 2 | FMId +               | FMName +        | FMSourceld -      | FMSourceName -  | FMTargetId -  | FMTargetName 🖓  | FMSourceTableID - | FMSourceTableName - | FMTargetTabl + |
|   | A5R9XP7K.BN002MUA    | RQ_ENTITY_GROUP | A5R9XP7K.BG001ISK | RQ_ENTITY_GROUP | A5R9XP7K.BG00 | RQ_ENTITY_GROUP | A5R9XP7K.BF00031W | PS_RQ_ENTITY_GROUP  | A5R9XP7K.BL00  |
|   | A5R9XP7K.BN002MUZ    | RQ_ENTITY_GROUP | A5R9XP7K.BG003H9C | RQ_ENTITY_GROUP | A5R9XP7K.BG00 | RQ_ENTITY_GROUP | A5R9XP7K.BL0001DH | RQ_GRP_DETAIL_S1    | A5R9XP7K.BF00  |
| * |                      |                 |                   |                 |               |                 |                   |                     |                |
|   |                      |                 |                   |                 |               |                 |                   |                     |                |

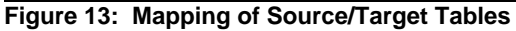

| Data Integration S                                                                                                    | Studio - Table                                             | <u>Report</u>                                                                                                    |                                                            | Wednesday, September<br>9:3                                                                                                    | 07, 2011<br>16:55 AM                                                                                          |
|----------------------------------------------------------------------------------------------------|------------------------------------------------------------|----------------------------------------------------------------------------------------------------|------------------------------------------------------------|----------------------------------------------------------------------------------------------------|----------------------------------------------------------------------------------------------------|
| REC_ADVISE_RQ_ENTITY_                                                                                                    | _GRP_DTL                                                   | (Physical Table)                                                                                                    |                                                            |                                                                                                    |                                                                                                    |
| Folder Path                                                                                                    | Descr                                                      |                                                                                                    |                                                            | Туре                                                                                                    |                                                                                                    |
| //DATA_UMI/RDS/REC                                                                                                    | Adviseme                                                   | ent academic entity group deta                                                                                                    | ail listing.                                               | ORACLE                                                                                                    |                                                                                                    |
| Table Roles:                                                                                                    |                                                            |                                                                                                    |                                                            |                                                                                                    |                                                                                                    |
| Role                                                                                                    | Name                                                       |                                                                                                    |                                                            |                                                                                                    |                                                                                                    |
| OWNER                                                                                                    | Howard, Yolar                                              | nda                                                                                                    |                                                            |                                                                                                    |                                                                                                    |
| ADMINISTRATOR                                                                                                    | Phillips, Sheri                                            | В.                                                                                                    |                                                            |                                                                                                    |                                                                                                    |
| Modified By                                                                                                    | Howard, Yolar                                              | nda                                                                                                    |                                                            |                                                                                                    |                                                                                                    |
|                                                                                                    |                                                            |                                                                                                    |                                                            |                                                                                                    |                                                                                                    |
| ✓ ✓                                                                                                    |                                                            |                                                                                                    |                                                            |                                                                                                    |                                                                                                    |
| ✓ ✓<br>Fields:                                                                                                    | FieldLength                                                | SAS Format SA                                                                                                    | S Informat                                                 | Source                                                                                                    | Source Type                                                                                                   |
| Fields: Field RQ_ENTITY_GROUP                                                                                              | FieldLength                                                | SAS Format SA:<br>\$6. \$6                                                                                                    | -S Informat<br>5.                                          | Source<br>RQ_GRP_DETAIL_S1_RQ_ENTITY_GROUP                                                                                                    | Source Type<br>Work Table                                                                                     |
| Fields: Field RQ_ENTITY_GROUP EFFDT                                                                                        | FieldLength<br>6<br>8                                      | SAS Format SA<br>Ş6. Ş6<br>DAT DA                                                                                                    | IS Informat<br>5.<br>AT                                    | Source<br>RQ_GRP_DETAIL_S1.RQ_ENTITY_GROUP<br>RQ_GRP_DETAIL_S1.EFFDT                                                                                                    | Source Type<br>Work Table<br>Work Table                                                                       |
| Fields: Field RQ_ENTITY_GROUP EFFDT RQRMNT_USEAGE                                                                          | FieldLength<br>6<br>8<br>4                                 | SAS Format SA<br>S6. S6<br>DAT DA<br>S4. S4                                                                                                    | S Informat<br>5.<br>AT<br>4.                               | Source<br>RQ_GRP_DETAIL_S1.RQ_ENTITY_GROUP<br>RQ_GRP_DETAIL_S1.EFFDT<br>RQ_GRP_DETAIL_S1.RQRMNT_USEAGE                                                                                                    | Source Type<br>Work Table<br>Work Table<br>Work Table                                                         |
| Fields:<br>Field<br>RQ_ENTITY_GROUP<br>EFFDT<br>RQRMNT_USEAGE<br>ENTITY_GROUP_TYPE                                         | FieldLength<br>6<br>8<br>4<br>4                            | SAS Format         SA           \$6.         \$6           DAT         DA           \$4.         \$4           \$4.         \$4                                                                                               | S Informat<br>5.<br>AT<br>4.                               | Source<br>RQ_GRP_DETAIL_S1.RQ_ENTITY_GROUP<br>RQ_GRP_DETAIL_S1.EFFDT<br>RQ_GRP_DETAIL_S1.RQRMNT_USEAGE<br>RQ_GRP_DETAIL_S1.ENTITY_GROUP_TYPE                                                                                                    | Source Type<br>Work Table<br>Work Table<br>Work Table<br>Work Table                                           |
| Fields:<br>Field<br>RQ_ENTITY_GROUP<br>EFFDT<br>RQRMINT_USEAGE<br>ENTITY_GROUP_TYPE<br>DESCR                               | FieldLength<br>6<br>8<br>4<br>4<br>30                      | SAS Format         SA           \$6.         \$6           DAT         DA           \$4.         \$4           \$4.         \$4           \$30         \$33                                                                   | S Informat<br>5.<br>AT<br>4.<br>4.<br>30                   | Source<br>RQ_GRP_DETAIL_S1.RQ_ENTITY_GROUP<br>RQ_GRP_DETAIL_S1.EFFDT<br>RQ_GRP_DETAIL_S1.RQRMNT_USEAGE<br>RQ_GRP_DETAIL_S1.ENTITY_GROUP_TYPE<br>RQ_GRP_DETAIL_S1.DESCR                                                                                                    | Source Type<br>Work Table<br>Work Table<br>Work Table<br>Work Table<br>Work Table                             |
| Fields:<br>Field<br>RQ_ENTITY_GROUP<br>EFFDT<br>RQRMINT_USEAGE<br>ENTITY_GROUP_TYPE<br>DESCR<br>EFF_STATUS                 | FieldLength<br>6<br>8<br>4<br>4<br>30<br>1                 | SAS Format         SA           S6.         S6           DAT         DA           S4.         S4           S4.         S4           S30         S3           S1.         S1                                                   | S Informat<br>5.<br>4.<br>4.<br>30<br>L.                   | Source<br>RQ_GRP_DETAIL_S1_RQ_ENTITY_GROUP<br>RQ_GRP_DETAIL_S1_EFFDT<br>RQ_GRP_DETAIL_S1_RORMNT_USEAGE<br>RQ_GRP_DETAIL_S1_ENTITY_GROUP_TYPE<br>RQ_GRP_DETAIL_S1_EFF_STATUS                                                                                                    | Source Type<br>Work Table<br>Work Table<br>Work Table<br>Work Table<br>Work Table                             |
| Fields:<br>Field<br>RQ_ENTITY_GROUP<br>EFFDT<br>RQRMINT_USEAGE<br>ENTITY_GROUP_TYPE<br>DESCR<br>EFF_STATUS<br>INSTITUTION  | FieldLength<br>6<br>8<br>4<br>4<br>30<br>1<br>5            | SAS Format         SA           S6.         S6           DAT         DA           S4.         S4           S4.         S4           S30         S3           S1.         S1           S5.         S5                          | S informat<br>5.<br>4.<br>4.<br>4.<br>5.                   | Source RQ_GRP_DETAIL_S1_RQ_ENTITY_GROUP RQ_GRP_DETAIL_S1_EFFDT RQ_GRP_DETAIL_S1_RORMNT_USEAGE RQ_GRP_DETAIL_S1_ENTITY_GROUP_TYPE RQ_GRP_DETAIL_S1_EFF_STATUS RQ_GRP_DETAIL_S1_INSTITUTION                                                                                                    | Source Type<br>Work Table<br>Work Table<br>Work Table<br>Work Table<br>Work Table<br>Work Table               |
| Fields:<br>Field RQ_ENTITY_GROUP EFFDT RQRMINT_USEAGE ENTITY_GROUP_TYPE DESCR EFF_STATUS INSTITUTION ACAD_CAREER           | FieldLength<br>6<br>8<br>4<br>4<br>30<br>1<br>5<br>4       | SAS Format         SA           S6.         S6           DAT         DA           S4.         S4           S4.         S4           S30         S3           S1.         S1           S5.         S5           S4.         S4 | S Informat<br>5.<br>4T<br>4.<br>4.<br>300<br>1.            | Source           RQ_GRP_DETAIL_S1_RQ_ENTITY_GROUP           RQ_GRP_DETAIL_S1_EFFDT           RQ_GRP_DETAIL_S1_RORMNT_USEAGE           RQ_GRP_DETAIL_S1_ENTITY_GROUP_TYPE           RQ_GRP_DETAIL_S1_EFF_STATUS           RQ_GRP_DETAIL_S1_EFF_STATUS           RQ_GRP_DETAIL_S1_INSTITUTION           RQ_GRP_DETAIL_S1_ACAD_CAREE8                                       | Source Type<br>Work Table<br>Work Table<br>Work Table<br>Work Table<br>Work Table<br>Work Table               |
| Fields:<br>Field RQ_ENTITY_GROUP EFFDT RQRMNT_USEAGE ENTITY_GROUP_TYPE DESCR EFF_STATUS INSTITUTION ACAD_CAREER DESCRSHORT | FieldLength<br>6<br>8<br>4<br>4<br>30<br>1<br>5<br>4<br>10 | SAS Format         SA           S6.         S6           DAT         DA           S4.         S4           S4.         S4           S30         S3           S1.         S1           S5.         S5           S4.         S4 | S Informat<br>5.<br>47<br>4.<br>4.<br>4.<br>5.<br>5.<br>4. | Source           RQ_GRP_DETAIL_S1_RQ_ENTITY_GROUP           RQ_GRP_DETAIL_S1_EFFDT           RQ_GRP_DETAIL_S1_RORMNT_USEAGE           RQ_GRP_DETAIL_S1_ENTITY_GROUP_TYPE           RQ_GRP_DETAIL_S1_EFF_STATUS           RQ_GRP_DETAIL_S1_EFF_STATUS           RQ_GRP_DETAIL_S1_INSTITUTION           RQ_GRP_DETAIL_S1_ACAD_CAREER           RQ_GRP_DETAIL_S1_DESCRSHORT | Source Type<br>Work Table<br>Work Table<br>Work Table<br>Work Table<br>Work Table<br>Work Table<br>Work Table |

Figure 14: Data Integration Studio Detailed Table Report

## Keeping the Metadata in Sync

The DED tables in Microsoft Access are linked to Oracle tables in our warehouse. As end users update the business logic in the DED, the Oracles tables are directly updated. This information is then pushed back into the metadata using XML and the UpdateMetadata method. This keeps the DED and the SAS metadata in sync.

We use PROC SQL to determine which metadata object definitions do not match and create a work table with the object URI (in the following example, this is the field TABLEID):

PROC SQL; CREATE TABLE MISSING\_DESC AS ( SELECT A.FOLDERPATH, A.TABLEID, A.NAME, A.DESC, A.SCHEMANAME, B.TABLE\_DESCR, HTMLENCODE(B.TABLE\_DESCR,'AMP LT GT APOS QUOT') AS NEWDESCR FROM DITABLES\_NEW A, DED\_TABLES B WHERE (A.TABLEID = B. TABLEID AND(A.DESC <> B.TABLE\_DESCR)); QUIT;

Note: We use HTMLENCODE to return the encoded string in order to handle special characters correctly in the XML.

The work table is then used in the following code to process the metadata update:

FILENAME TDESREQ 'U:\ETL 9.2\YDH\_TABLEDESCR.QXML'; FILENAME TDESRESP "U:\ETL 9.2\TABLEDESCR&SYSDATE..XML" LRECL=1024;

DATA \_NULL\_; SET MISSING\_DESC END=OVER; FILE TDESREQ;

```
IF _N_=1 THEN PUT
 '<MULTIPLE_REQUESTS>'/
 '<UPDATEMETADATA >' /
 ' <METADATA >':
PUT
   <PHYSICALTABLE ID="' TABLEID '" ' /
    DESC ="' NEWDESCR '" />' /;
IF OVER THEN PUT
  </METADATA >' /
 <REPOSID >$METAREPOSITORY</REPOSID >'/
' <NS>SAS</NS>'/
' <!-- OMI_TRUSTED_CLIENT (268435456) OMI_RETURN_LIST (1024) -->'/
' <FLAGS>268436480</FLAGS>' /
' <OPTIONS /> '/
 '</UPDATEMETADATA >'
'</MULTIPLE_REQUESTS >'
RUN:
PROC METADATA IN=TDESREQ OUT=TDESRESP;
RUN:
```

## Conclusion

Exploring the SAS Open Metadata Architecture can be daunting but it certainly provides an abundance of useful information. Using tools like the SAS Metadata Browser, SAS XML Mapper and PROC Metadata to both read and write the metadata allows us to fully take advantage of this information. These tools will be critical as we delve further into the metadata and continue to explore ways to automate and document our work.

#### References

SAS 9.2 Open Metadata Interface Reference and Usage. SAS Institute Inc. 2009.

SAS Institute Inc. 2009, SAS 9.2 Metadata Model: Reference http://support.sas.com/documentation/cdl/en/omamodref/61849/HTML/default/viewer.htm#titlepage.htm

## **Recommended Reading**

SAS Institute Inc. 2010, SAS 9.2 XML LIBNAME Engine: User's Guide, Second Edition. Cary, NC: SAS Institute Inc.

SAS Institute Inc. 2009, SAS 9.2 Language Interfaces to Metadata. Cary, NC: SAS Institute Inc.

## **Contact Information**

Your comments and questions are valued and encouraged. Contact the authors at:

Ray Helm The University of Kansas Office of Institutional Research and Planning 1246 W. Campus Rd., Room 339 (785) 864-4412 ray-helm@ku.edu Yolanda Howard The University of Kansas Office of Institutional Research and Planning 1246 W. Campus Rd, Room 339 (785) 864-4412 yolanda-howard@ku.edu

SAS and all other SAS Institute Inc. product or service names are registered trademarks or trademarks of SAS Institute Inc. in the USA and other countries. (®) indicates USA registration. Other brand and product names are trademarks of their respective companies.